# <sup>附件三</sup> 加選(Add)、退選(Drop)、交換 (Swap) 及改動(Edit)科目 功能示例

#### 甲.加選(add)科目功能

請參閱附件一。利用預選功能加科目至 "Shopping Cart",然後在選課期及改選期期間正式選課。

## 乙. 退選(drop)科目功能

1. 按 "MyStudy/CUSIS" , 選擇 "Enroll" 後, 按 "drop" 繼續。

| Services                                                                                                    | ZKH, Zhw 中文名                                                                                                    |                                                                                                    |                                                                                                    |                                                                                                    |                                                     |                               |                 |                                    |
|----------------------------------------------------------------------------------------------------|----------------------------------------------------------------------------------------------------|----------------------------------------------------------------------------------------------------|----------------------------------------------------------------------------------------------------|----------------------------------------------------------------------------------------------------|-----------------------------------------------------|-------------------------------|-----------------|------------------------------------|
| aration<br>anal Information                                                                                                    | Search                                                                                                    | Pla                                                                                                    |                                                                                                    | Enroli                                                                                                    |                                                     | My Acad                       | lemics          |                                    |
| lanner                                                                                                    | my class schedule                                                                                                    | add                                                                                                    | drop                                                                                                    | swap                                                                                                    | edit                                                | term i                        | Informati       | pn                                 |
| <u>pt / Decline Award</u><br>unt Summary                                                                                                    | Drop Classes                                                                                                    |                                                                                                    |                                                                                                    |                                                                                                    |                                                     | 1                             | 2)[3]           |                                    |
| vse Course Catalog<br>vse Program                                                                                                    | 1. Select classe                                                                                                    | s to drop                                                                                                    |                                                                                                    |                                                                                                    |                                                     |                               |                 | 1 本已 淵利日山湖                         |
| Course History                                                                                                    | Select the classes                                                                                                    | to drop and click D                                                                                                    | Prop Selected Cla                                                                                                    | sses.                                                                                                    |                                                     |                               |                 |                                    |
| a Payment                                                                                                    |                                                                                                    |                                                                                                    |                                                                                                    |                                                                                                    |                                                     |                               |                 | <b></b>                            |
| s Search                                                                                                    |                                                                                                    |                                                                                                    |                                                                                                    | and the second second se |                                                     |                               |                 |                                    |
| Mu Assignments                                                                                                    | 2009-10 Term 1                                                                                                    | Undergraduate                                                                                                    | CUHK cha                                                                                                    | nge term                                                                                                    |                                                     |                               |                 |                                    |
| My Assignments<br>My Grades<br>Unofficial Transcript                                                                                                    | 2009-10 Term 1   1                                                                                                    | Undergraduate                                                                                                    | CUHK cha                                                                                                    | Bropp                                                                                                    | ed 🔺 🛆 W                                            | ait Listed                    |                 |                                    |
| My Assignments<br>My Grades<br>Unofficial Transcript<br>leation for Program                                                                                      | 2009-10 Term 1   1                                                                                                    | Undergraduate  <br>Description                                                                                                    | CUHK char<br>CUHK char<br>Enrolled<br>Days/Times                                                                                                    | Room                                                                                                    | ed 🛕 W                                              | ait Listed                    | tatus           |                                    |
| NY Assignments<br>Ny Grades<br>Unofficial Transcript<br>isation for Program<br>Sfer Credit /<br>notion<br>ning                                                   | 2009-10 Term 1   1<br>Select Class                                                                                                    | Undergraduate  <br>Description<br>Humans and<br>Culture (Lecture)                                                                            | CUHK Characteria<br>Current Characteria<br>Characteria<br>Characteria<br>Characteria<br>Current Characteria<br>Current Chara | Room<br>Teaching<br>Bidg et CCS<br>Rm201                                                                                                    | ad Aw                                               | alt Listed<br>Units S<br>3.00 | tatus<br>V      | 2.按 "DROP<br>SELECTED              |
| NY Assignments<br>(NY Assignments<br>(Unofficial Transcript<br>Ioation for Program<br>198<br>Sfer Credit /<br>Instian<br>Inta<br>ate School<br>Is and Guidelines | 2009-10 Term 1   1<br>Select Class<br>() (ITH 1030-A<br>15000)<br>() (ITH 1030-<br>T01<br>() 5000)<br>() (ITH 1030-<br>T01<br>() 5000)                                                                                                | Undergraduate  <br>Description<br>Humans and<br>Culture (Lecture)<br>Humans and<br>Culture (Tutorial)                                        | CUHK Charled<br>Current Control of Control of                                                                                                    | Recom<br>Teaching<br>Bidg at CCS<br>Rm201<br>Teaching<br>Bidg at CCS<br>Rm204                                                                                                    | Instructor<br>J. DOYLE<br>Staff                     | ait Listad<br>Units S<br>3.00 | tatus<br>*      | 2. 按 "DROP<br>SELECTED<br>CLASSES" |
| NY Assamments<br>NY Crades<br>Unofficial Transcript<br>isation for Program<br>Ser Credit /<br>Aption<br>Inta<br>ate School<br>is and Guidelines                  | Select         Class           AITH 1010-A         Select           AITH 1010-A         Select           TH 1010-A         Select           TH 1010-         Select           TSE         AITH 2010-A           Select         Select | Undergraduate  <br>Description<br>Humans and<br>Culture (Lecture)<br>Humans and<br>Culture (Tutorial)<br>Anthropological<br>Theory (Lecture) | CUHK Control CUHK Control CUHK Control CUHK Control CUHK Control CUHK CONTROL CUHK CONTROL CUHK CONTROL CUHK CONTROL CUHK CONTROL CUHK CUHK CUHK CUHK CUHK CUHK CUHK CUHK                                                                                                    | Room<br>Teaching<br>Bidg at CCS<br>Rm201<br>Teaching<br>Bidg at CCS<br>Rm204<br>Esther Lee<br>Bidg Rm303                                                                                                    | ed www.<br>Instructor<br>J. DOYLE<br>Staff<br>H. XZ | Units S<br>3,00<br>3,00       | tatus<br>✓<br>✓ | 2. 按 "DROP<br>SELECTED<br>CLASSES" |
| NY Assignments<br>NY Crades<br>Unofficial Transcript<br>Isation for Program<br>Sfor Credit /<br>aption<br>nita<br>ate School<br>is and Guidelines                | Select         Class           AITH 1010-A         26001           ATTH 1010-A         26001           ATTH 1010-TOT         30001           MITH 2110-A         758041                                                               | Undergraduate  <br>Description<br>Humans and<br>Culture (Lecture)<br>Humans and<br>Culture (Tutorial)<br>Anthropological<br>Theory (Lecture) | CUHK Char<br>Final Conception<br>Me 10:00AM -<br>11:43AM<br>Fr 10:00AM -<br>10:45AM<br>3:43PM                                                                                                    | Room<br>Tesching<br>Eldg at CCS<br>Rm201<br>Tesching<br>Eldg at CCS<br>Rm204<br>Eather Lee<br>Eldg Rm305                                                                                                    | Instructor<br>J, DOYLE<br>Staff<br>H, XZ            | Units S<br>3.00<br>3.00       | tatus<br>*      | 2. 按 "DROP<br>SELECTED<br>CLASSES" |

#### 2. 按 "FINISH DROPPING" 確認退選科目

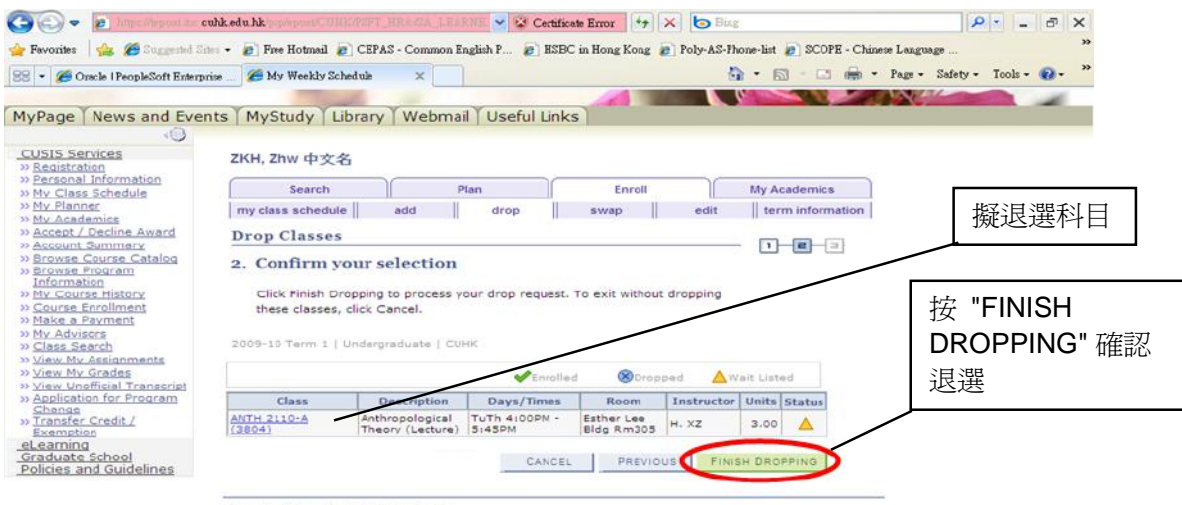

Search Plan Enroll My Academics My Class Schedule Add Drog Syso Edit Term Information

3. 系統即時顯示結果,細閱有關提示(Message):

| 8 Oracle PropieSoft Enterpri                                                                                                    | iss 🏉 My Weekly Schedule                                                                             | ×                                                                                                    |                                                                           |                                                                             | a * Page - Safety - Tools - 💕 |
|----------------------------------------------------------------------------------------------------|----------------------------------------------------------------------------------------------------|----------------------------------------------------------------------------------------------------|---------------------------------------------------------------------------|-----------------------------------------------------------------------------|-------------------------------|
| Y                                                                                                    | YH CH YH                                                                                             | V.11.1                                                                                                    |                                                                           |                                                                             |                               |
| age   News and Even                                                                                                    | its   MyStudy   Library                                                                              | Webmail Usefu                                                                                                    | LINKS                                                                     |                                                                             |                               |
| IS Services<br>distration                                                                                                    | ZKH, Zhw 中文名                                                                                         |                                                                                                    |                                                                           |                                                                             |                               |
| Class Schedule                                                                                                    | Search                                                                                               | Plan                                                                                                    | Enroli                                                                    | My Academics                                                                |                               |
| Planner                                                                                                    | my class schedule                                                                                    | add drop                                                                                                    | swap                                                                      | edit term information                                                       |                               |
| Academics                                                                                                    | D- Cl                                                                                                | 10                                                                                                    |                                                                           | 2                                                                           |                               |
| count Summary                                                                                                    | brop Classes                                                                                         |                                                                                                    |                                                                           | 1-2-3                                                                       |                               |
| owse Course Catalog<br>owse Program                                                                                                    | <ol><li>View results</li></ol>                                                                       |                                                                                                    |                                                                           |                                                                             |                               |
| ormation                                                                                                    | Miguthe secults of up                                                                                | us appollegent request                                                                                           | Click Fix Eccore to make de                                               | anges to your                                                               |                               |
| Course History                                                                                                    | request.                                                                                             | ur enronment request.                                                                                            | Click HX Errors to make on                                                | anges to your                                                               |                               |
| ike a Payment                                                                                                    |                                                                                                    |                                                                                                    |                                                                           |                                                                             |                               |
|                                                                                                    |                                                                                                    |                                                                                                    |                                                                           |                                                                             |                               |
| Advisors                                                                                                    | 2009-10 Term 1   Undergr                                                                             | aduate   CUHK                                                                                                    |                                                                           |                                                                             |                               |
| Advisors<br>ass Search<br>W My Assignments                                                                                                    | 2009-10 Term 1   Undergr                                                                             | aduate   CUHK                                                                                                    |                                                                           |                                                                             |                               |
| Advisors<br>ass Bearch<br>tw My Assignments<br>tw My Grades<br>tw Unofficial Transcript                                                                                                    | 2009-10 Term 1   Undergr                                                                             | aduate   CUHK                                                                                                    | K Entors u                                                                | mable to drop class                                                         |                               |
| Advisors<br>ass Search<br>tw My Assignments<br>tw My Grades<br>tw Unofficial Transcript<br>plication for Program                                                                                                    | 2009-10 Term 1   Undergr                                                                             | aduate   CUHK<br>Success: dropped                                                                                | 🗶 Errom u                                                                 | mable to drop class                                                         |                               |
| r Advisors<br>ass Search<br>tw. My, Assignments<br>tw. My, Grades<br>tw. Unofficial Transcript<br>pleation for Program<br>ange<br>traffer Credit /<br>emption                                                                                                    | 2009-10 Term 1   Undergr<br>Class<br>ANTH 2110                                                       | Success dropped<br>Message<br>Success This d                                                                     | Short u                                                                   | status                                                                      |                               |
| r Advisors<br>ass Search<br>ass Search<br>as Ny Assignments<br>as Ny Grades<br>as Ny Grades<br>any Grades<br>bloation for Program<br>ang<br>ang<br>ang<br>ang<br>ang<br>ang<br>ang<br>ang<br>ang<br>ang                                                                                                    | 2009-10 Term 1   Undergr<br>Class<br>ANTH 2110                                                       | Success dropped<br>Message<br>Success This d<br>schedule.                                                        | Errorr u                                                                  | syour                                                                       |                               |
| z Advisors<br>ass Bearch<br>the Ny Assignments<br>the Ny Condes<br>the Unofficial Transcript<br>solution for Program<br>unifer Credit /<br>empluan<br>aming<br>luate School<br>ies and Guidelines                                                                                                    | 2009-10 Term 1   Undergr<br>Class<br>ANTH 2110                                                       | sduste   CUHK<br>Successi dropped<br>Message<br>Successi This d<br>schedule.                                     | Error u<br>ass has been removed from<br>MAKE A PAYNENT                    | status<br>status<br>your<br>MY CLASS SCHEDULE                               |                               |
| : Advisors and<br>ass Search<br>sex Ny Assignments<br>sex Ny Condes<br>sex Ny Condes<br>reserved<br>and<br>and<br>and<br>and<br>and<br>and<br>and<br>and<br>and<br>an                                                                                                    | 2009-10 Term 1   Underar<br>Class<br>ANTH 2110                                                       | eduste   CUHK<br>Success dropped<br>Message<br>Success This d<br>schedule.                                       | Errori u<br>ass has been removed from<br>Make A PAYMENT 1                 | In able to drop class<br>Status<br>I your V<br>MY CLASS SCHEDULE            |                               |
| Advisors in<br>assignments<br>to NV Grades<br>to NV Grades<br>to N                                                                          | 2009-10 Term 1   Underar<br>Class<br>ANTH 2110                                                       | aduste   CUHK<br>Success: dropped<br>Message<br>Schedule,<br>Schedule,                                           | Enore u<br>ass has been removed from<br>MAKE A PAYMENT                    | Anable to drop class<br>Status<br>Your //////////////////////////////////// |                               |
| Advisors<br>as Enarch<br>an Ny Gradas<br>by Unofficial Transcript<br>olication for Program<br>ange<br>ange<br>ange<br>ange<br>ange<br>ange<br>ange<br>ange                                                                                                    | 2009-10 Term 1   Undergr<br>Class<br>ANTH 2110                                                       | aduata   CUHK<br>Successi dropped<br>Message<br>Successi This d<br>schedule.                                     | Enore u ass has been removed from MAKE A PAYMENT 1                        | shable to drop class<br>Status<br>your<br>WY CLASS SCHEDULE                 |                               |
| Advisors<br>as Bearch<br>an Ny Grades<br>wu Luchfish Transcript<br>Dication for Program<br>ang<br>Dication for Program<br>ang<br>ang Dication for Program<br>ang<br>ang Dication for Jong<br>Martin<br>ang Dication for<br>ang Dication for<br>ang Dication | 2009-10 Term 1   Undergr<br>Class<br>ANTH 2110<br>Search Plan Enroll My.                             | aduata   CUHK Success dropped Message Success This d Schedule. Academics                                         | Errori u<br>ass has been removed from<br>Make A PAYNENT 1                 | Inable to drop class<br>Status<br>Your<br>WY CLASS SCHEDULE                 |                               |
| Advisors in Assignments<br>as Ny Grades<br>as Ny Grades<br>any Grades<br>the Undeficial Transcript<br>of cation for Program<br>angs<br>marker Credit /<br>ampluon<br>amining<br>functo School<br>just o School<br>just and Guidelines                                                                                                    | 2009-10 Term 1   Underar<br>Class<br>ANTH 2110<br>Smarch Pian Enroll My.<br>My Class Schedule, Add E | aduate   CUHK  Success dropped  Message Schedule.  Anademics  Zrag Ewan Edit Term                                | Enore u ass has been removed from MAKE A PAYMENT                          | Anable to drop class<br>Status<br>Your                                      |                               |
| Advisors<br>as Enarch<br>an Ny Gradas<br>an Ny Gradas<br>ange<br>ange<br>ange<br>ange<br>ange<br>ange<br>ange<br>ange                                                                                                    | 2009-10 Term 1   Underar<br>Class<br>ANTH 2110<br>Search Plan Enroll My.<br>My Class Schedule, Add D | aduata   CUHK<br>Successi dropped<br>Message<br>Successi Third<br>Suchedule.<br>Academics<br>Zrap Swap Edit Term | Error u<br>ass has been removed from<br>Make A PAYNENT                    | Inable to drop class<br>Status<br>Your<br>WY CLASS SCHEDULE                 |                               |
| Advisors<br>as Search<br>an Ny Grades<br>an Ny Grades<br>and Control of the search<br>angle of the search of the search<br>angle of the search of the search<br>angle of the search of the search<br>angle of the search of the search of the search<br>and search of the search of the s                                                                                                    | 2009-10 Term 1   Underar<br>Class<br>ANTH 2110<br>Smarch Plan Enroll My.<br>My Class Schedule, Add D | aduata   CUHK Success dropped Message Schedule, Academics Zon Swan Edit Term                                     | Errori u<br>ass has been removed from<br>Make A PAYMENT 1<br>LInformation | nable to drop class<br>Status<br>your v<br>MY CLASS SCHEDULE                |                               |

4. 部分學系設有 "drop consent",同學不能自行在CUSIS系統內退選。

| MyPage News and Ever                                           | HK                    | y ) Webmail ) Useful Lin                                                         | ks                                                                   |                                | He Home Help Logout |
|----------------------------------------------------------------|-----------------------|----------------------------------------------------------------------------------|----------------------------------------------------------------------|--------------------------------|---------------------|
| CUSIS Services<br>» Registration                               | ZKH, Zhw 中文名          |                                                                                  |                                                                      |                                |                     |
| » Personal Information                                         | Search                | Plan                                                                             | Enroll                                                               | My Academics                   |                     |
| » My Planner<br>» My Academics                                 | my class schedule     | add    drop                                                                      | swap                                                                 | edit    term information       |                     |
| » Accept / Decline Award<br>» Account Summary                  | Drop Classes          |                                                                                  |                                                                      | I                              |                     |
| » Browse Course Catalog                                        | 3. View results       |                                                                                  |                                                                      |                                | 如學系設有 add 或         |
| Information                                                    |                       |                                                                                  |                                                                      |                                | drop consent,不      |
| » My Course History<br>» Course Enrollment                     | request.              | your enrollment request, Click                                                   | CHIX Errors to make                                                  | changes to your                |                     |
| » Make a Payment                                               |                       |                                                                                  |                                                                      |                                | り仕網上自行加速            |
| » <u>My Advisors</u><br>» Class Search                         | 2009-10 Term 1   Unde | rgraduate   CUHK                                                                 |                                                                      |                                | 或退選有關科目             |
| » View My Assignments                                          |                       |                                                                                  |                                                                      |                                |                     |
| » <u>View My Grades</u><br>» <u>View Unofficial Transcript</u> |                       | Success: dropped                                                                 | 🗙 Error:                                                             | unable to drop class           | )                   |
| » Application for Program<br>Change                            | Class                 | Message                                                                          |                                                                      | Status                         |                     |
| » Transfer Credit /<br>Exemption<br>eLearning                  | ANTH 1020             | Error: Department C<br>Class, Drop Not Proc<br>drop from the class,<br>processed | onsent Required to D<br>essed. Consent is ne<br>The drop transaction | rop from<br>aded to<br>was not |                     |
| Policies and Guidelines                                        |                       | processed                                                                        |                                                                      |                                |                     |
|                                                                |                       |                                                                                  | MAKE A PAYMENT                                                       | MY CLASS SCHEDULE              |                     |
|                                                                |                       |                                                                                  |                                                                      |                                |                     |
|                                                                |                       |                                                                                  |                                                                      |                                |                     |
|                                                                | Search Plan Enroll    | ly Academics                                                                     |                                                                      |                                |                     |
|                                                                | My Class Schedule Add | Drop Swap Edit Term Info                                                         | rmation                                                              |                                |                     |

😜 Intemet 🥢 🔹 🔍 100% 👻

# 丙. 交換科目 (Swap) 功能

1. 選擇 "Enroll"後,按 "Swap" - 交換科目。"Swap" 可讓同學在成功加選科目後才退選科目。同學 需同時輸入擬加選及擬退選科目

|                                                                 | nse 🏉 My Weekly Schedule 🛛 🗴                           |                            |                          |                  | Page - Safety - | Tools 🔻 🔞 🔻 |
|-----------------------------------------------------------------|--------------------------------------------------------|----------------------------|--------------------------|------------------|-----------------|-------------|
| UDaga V Nawa and Eva                                            | ata (MuCtudu (Libeanu (Mi                              | sheep il Y Ha oful Linka   |                          |                  |                 |             |
| yrage   news and Eve                                            | ints   Mystudy   Ubiary   We                           | EDITIAL OSEIULLIIKS        |                          |                  |                 |             |
| CUSIS Services                                                  | ZKH, Zhw 中文名                                           |                            |                          |                  |                 |             |
| Personal Information                                            | Search                                                 | Plan                       | Enroll                   | My Academics     |                 |             |
| My Planner<br>My Academics                                      | my class schedule add                                  | drop                       | swap edit                | term information |                 |             |
| Accept / Decline Award                                          | Swap a Class                                           |                            | <u> </u>                 |                  |                 |             |
| Browse Course Catalog                                           | 1. Select a class to swa                               | ар                         |                          |                  |                 |             |
| Information                                                     |                                                        |                            |                          |                  |                 |             |
| Course Enrolment                                                | Select the class you wish to<br>with.                  | swap then select the class | s you wish to replace it |                  |                 |             |
| Make a Payment                                                  |                                                        |                            |                          |                  |                 |             |
| Class Search                                                    | 2009-10 Term 1   Undergra                              | duate   CUHK               | inge term                |                  |                 |             |
| View My Assignments                                             | Swap This Class                                        |                            |                          |                  |                 |             |
| View Unofficial Transcript<br>Application for Program<br>Change | Select from your schedule                              | ANTH 1010: Humans          | and Culture              | ×                |                 |             |
| Transfer Credit /<br>Exemption                                  | With This Class                                        |                            |                          |                  |                 |             |
| Learning                                                        | Search for Class                                       | Class Search               | Search                   |                  |                 |             |
| 'raduate Cebeel                                                 | Enter Class Nbr                                        | enter                      |                          |                  |                 |             |
| raduate School<br>olicies and Guidelines                        |                                                        |                            |                          |                  |                 |             |
| raduate School<br>olicies and Guidelines                        | The second second second                               | Marrie States              |                          |                  |                 |             |
| raduate School<br>olicies and Guidelines                        | ▶ My 2009-10 Term 1 Class                              | Schedul <del>e</del>       |                          |                  |                 |             |
| raduate School<br>olicies and Guidelines                        | My 2009-10 Term 1 Class                                | Schedule                   |                          |                  | -               |             |
| raduate School<br>olicies and Guidelines                        | My 2009-10 Term 1 Class<br>Search Plan Enroll My Acade | : Schedule<br>emics        |                          |                  | -               |             |

😜 Internet 🦓 🗸 💐 100 % 🔹

2. 可利用 "Class Search" 功能選擇擬加選科目

| USIS Services<br>Registration          | ZKH, Zhw 中文名                                                                 |  |
|----------------------------------------|------------------------------------------------------------------------------|--|
| Personal Information My Class Schedule | Search Plan Enroll My Academics                                              |  |
| My Planner                             | my class schedule add drop swap edit term information                        |  |
| My Academics<br>Accept / Decline Award | Sweep & Class                                                                |  |
| Account Summary                        | Swap a class                                                                 |  |
| Browse Course Catalog                  | Enter Search Criteria                                                        |  |
| Information                            |                                                                              |  |
| My Course History                      | CUHK   2009-10 Term 1                                                        |  |
| Course Enrollment<br>Make a Payment    |                                                                              |  |
| My Advisors                            | Select at least 2 search criteria. Click Search to view your search results. |  |
| Class Search                           |                                                                              |  |
| View My Assignments<br>View My Grades  | Course Subject select subject ATH                                            |  |
| View Unofficial Transcript             |                                                                              |  |
| Application for Program                | Course Number is exactly                                                     |  |
| Transfer Credit /                      | Course Career Undergraduate                                                  |  |
| Exemption                              |                                                                              |  |
| raduate School                         |                                                                              |  |
| olicies and Guidelines                 | Use Additional Search Criteria to narrow your search results.                |  |
|                                        |                                                                              |  |
|                                        | P Additional Search Criteria                                                 |  |
|                                        |                                                                              |  |
|                                        | Return to Swap a Class CLEAR ORITERIA SEARCH                                 |  |
|                                        |                                                                              |  |

3. 在已選科目中選擇擬退選科目 (包括相關之導修課堂)

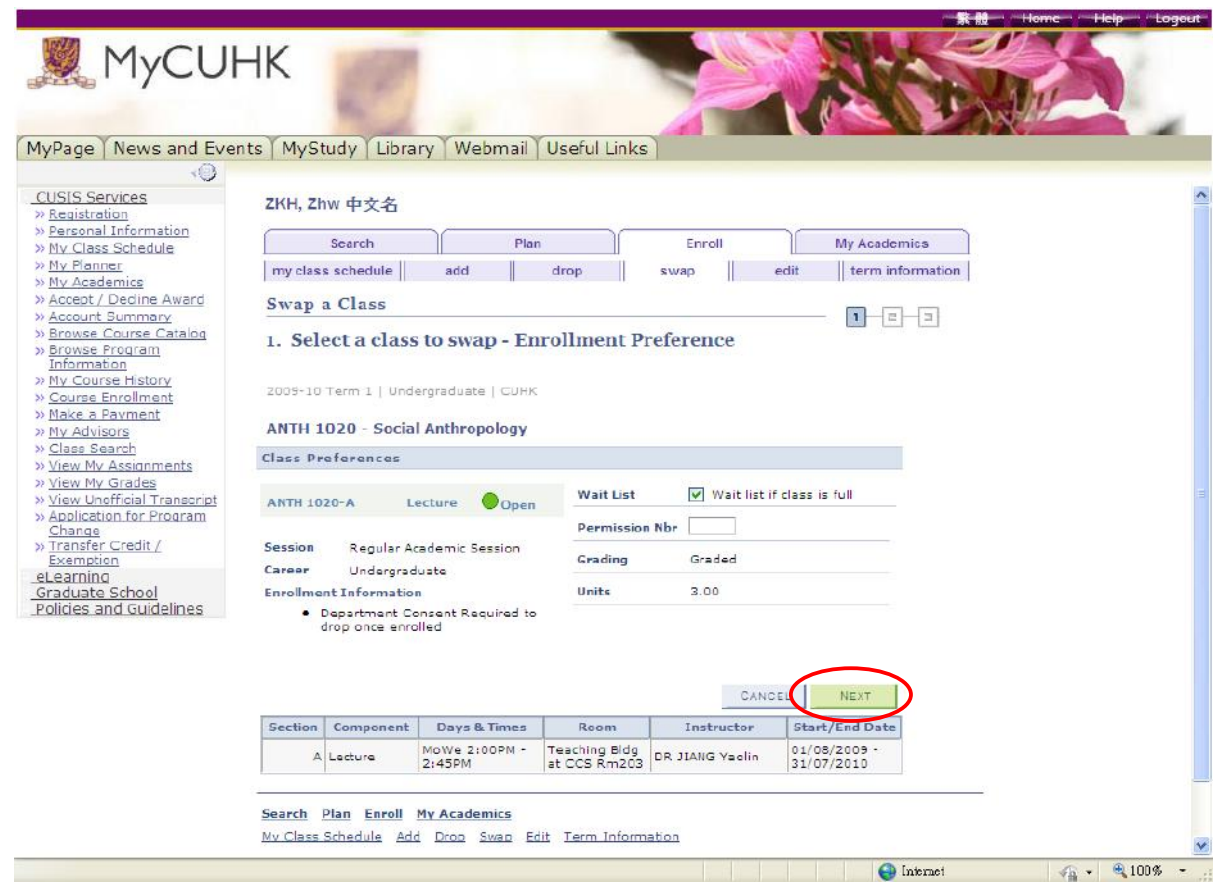

#### 4. 然後按 "FINISH SWAPPING" 確認擬交換科目

|                                                                                                    |                           |                                 |                  |                  |              |              | R R Home Help |
|----------------------------------------------------------------------------------------------------|---------------------------|---------------------------------|------------------|------------------|--------------|--------------|---------------|
| MyCUI                                                                                                    | HK                        | 2                               |                  |                  | X            | AN'          |               |
| age News and Eve                                                                                                    | nts MyStudy Li            | brary Webma                     | il Useful Link   | s                |              |              |               |
| <0×                                                                                                    |                           |                                 |                  |                  |              |              |               |
| IS Services                                                                                                    | Search                    |                                 | Plan             | Enroll           |              | My Academics |               |
| gistration                                                                                                    | my class schedule         | add                             | drop             | swap             | edit         | term informa | tion          |
| Class Schedule                                                                                                    | Eman a Class              |                                 |                  |                  |              |              |               |
| Planner                                                                                                    | Swap a class              |                                 |                  |                  |              | - 1-2-2      | 1             |
| Academics                                                                                                    | 2. Confirm v              | our selection                   |                  |                  |              |              |               |
| cept / Decline Award                                                                                                    |                           |                                 |                  |                  |              |              |               |
| owse Course Catalog                                                                                                    | Click Finish Sw           | apping to process               | your swap reques | t. To exit witho | ut swapping  |              | 擬混躍利日         |
| owse Program                                                                                                    | these classes,            | click Cancel.                   |                  |                  |              |              |               |
| Course History                                                                                                    |                           |                                 |                  |                  |              |              |               |
| urse Enrollment                                                                                                    | 2009-10 Term 1            | Undergraduate   CU              | HK               |                  | /            |              |               |
| ike a Payment                                                                                                    | -                         |                                 |                  |                  | /            |              |               |
| ass Search                                                                                                    | tou are repia             | cing this class                 |                  |                  |              |              |               |
| aw My Assignments                                                                                                    |                           |                                 | V Enrolle        | d 🛞 Drot         | sped A       | Wait Listed  |               |
| ew My Grades                                                                                                    | Class                     | Descention                      | Dave/Times       | Room             | Instructor   | Units Status |               |
| plication for Program                                                                                                    | Clubs                     |                                 | - Sugsy miles    | Teaching         | 211321 00001 | June Status  |               |
| lange                                                                                                    | ANTH 1010-A<br>(3800)     | Humans and<br>Culture (Lecture) | Mo 10:00AM -     | Bldg at CCS      | J. DOYLE     | 3.00 🛷       |               |
| emption                                                                                                    |                           |                                 |                  | Rm201            |              |              | <b>「擬加選科日</b> |
| aming                                                                                                    | ANTH 1010-AT01            | Humans and                      | Fr 10:00AM -     | Bldg at CC5      | Staff        |              |               |
| duate School<br>cles and Guidelines                                                                                                    | (3808)                    | contra (reconar)                | 10.4380          | Rm204            |              |              |               |
| and a second second sec | Concentrate Concentration |                                 |                  |                  |              |              |               |
| (                                                                                                    | With this clas            | s                               | _                |                  |              |              |               |
|                                                                                                    |                           |                                 | Open             | Clos             | ed A         | Wait List    |               |
|                                                                                                    |                           |                                 |                  |                  | E. 7 10      |              |               |
|                                                                                                    | Class                     | Description                     | Days/Times       | Room             | Instructo    | onits Status |               |
|                                                                                                    |                           | Social                          | MoWe 2:00PM -    | Bldg at CCS      | Y. JIANG     | 3.00         |               |
|                                                                                                    | ANTH 1020-A               | Anthropology                    | 0.4ED44          |                  |              |              |               |
|                                                                                                    | ANTH 1020-A<br>[3801]     | Anthropology<br>(Lecture)       | 2145PM           | Rm203            |              |              |               |
|                                                                                                    | ANTH 1020-A<br>[3801]     | Anthropology<br>(Lecture)       | 2145PM           | Rm203            |              |              |               |
|                                                                                                    | ANTH 1020-A<br>[3801]     | Anthropology<br>(Lecture)       | 2145PM           | Rm203            |              |              |               |
|                                                                                                    | ANTH 1020-A<br>[3801]     | Anthropology<br>(Lecture)       | 2145PM           | Rm203<br>CANCE   | EL FIN       | ISH SWAPPING | >             |

# 5. 最後細閱交換科目結果

| ISIS Services                                                                                                    |                                                                            |                                                                       |                                                               |                                    |  |
|----------------------------------------------------------------------------------------------------|----------------------------------------------------------------------------|-----------------------------------------------------------------------|---------------------------------------------------------------|------------------------------------|--|
| Registration<br>Personal Information                                                                                                    | 2KH, 2NW 4 X 25                                                            |                                                                       |                                                               |                                    |  |
| My Class Schedule                                                                                                    | Search                                                                     | Plan                                                                  | Enroll                                                        | My Academics                       |  |
| My Planner<br>My Academics                                                                                                    | my class schedule                                                          | add drop                                                              | swap edi                                                      | term information                   |  |
| ccept / Dedine Award                                                                                                    | Swap a Class                                                               |                                                                       |                                                               |                                    |  |
| ntormation<br>Nu Course History<br>Course Enrollment<br>Neke a Payment<br>Nu Advisors<br>Jass Search                                                                              | View the results of yu<br>listed below or chang<br>2009-10 Term 1   Underg | our swap request. Click Fix<br>e your swap choices.<br>raduate   CUHK | Errors to try and correct t                                   | ie problems                        |  |
| view My Assignments                                                                                                    |                                                                            |                                                                       |                                                               |                                    |  |
| /iew My Assignments<br>/iew My Grades<br>/iew Unofficial Transcript                                                                                                    |                                                                            | 🖌 Successi Classes were                                               | i swapped 🛛 💥 Errori, Una                                     | ble to swap class                  |  |
| View Ny Assignments<br>View Ny Grades<br>View Unofficial Transcript<br>Application for Program<br>Change                                                                          | Class                                                                      | Successi Classes were<br>Nessage                                      | swapped 🗙 Errorr Una                                          | ble to swep class                  |  |
| View Ny Assignments<br>View Unofficial Transcript<br>Voltation for Program<br>Change<br>Transfer Credit /<br>Xemption                                                             | Class<br>Swap ANTH 1010<br>with ANTH 1020                                  | Success: Classes were<br>Nessage<br>Success: This class               | swappad 🗙 Errori Una<br>nas been replaced.                    | ble to swep class Status           |  |
| lex Ny Assignments<br>lex Ny Assignments<br>lex Ny Grades<br>lex Ny Grades<br>Net Ny Assignment<br>hange<br>reaster Credit /<br>xemption<br>aduate School<br>leies and Guidelines | Class<br>Swap ANTH 1010<br>With ANTH 1020                                  | Success: Classes ward<br>Nessage<br>Success: This class               | swapped K Errory Una<br>has been replaced.<br>MAKE A PAYMENT  | Status<br>Status<br>CLASS SCHEDULE |  |
| Liew By Assignments<br>liew Unofficial Transcript<br>optication for Program<br>bange<br>transfer: Creshiv<br>xemption<br>admina<br>aduate School<br>Icres and Guidelines          | Class<br>Swap ANTH 1010<br>with ANTH 1020                                  | Successi Classes ward<br>Hessage<br>Successi This class               | swapped Kerrer Una<br>has been replaced.<br>MAKE A PAYMENT MY | Status<br>Status<br>CLASS SCHEDULE |  |

🚭 Internet 🦓 🔹 💐 100 % 🔹

丁. 改動導修課堂

(只適用於學系不設有 "add" 及 "drop" consent 的導修課)

1. 選擇 "Enroll",再按 "Edit"。如學系在導修課不設有加退選限制, 學生可於CUSIS改動導修課 堂。

| Data Language:                                                                                                    | English | × ^ |
|----------------------------------------------------------------------------------------------------|---------|-----|
| LDK, Hh Whhx 中文名<br>Search Plan Enroll My Academics Academic Requirements<br>my class schedule add drop swap edit term information<br>Edit Class Enrollment Options |         |     |
| 1. Select a class to edit                                                                                                    |         |     |
| Select the class to modify and click Proceed to Step 2 of 3 to change your class preferences. 1. 按下清. 課堂科目                                                          | 單選擇更改導修 | MM. |
| 2010-11 Term 1   Undergraduate   CUHK                                                                                                    |         |     |
| Classes you are allowed to edit                                                                                                    |         |     |
| Select from your schedule LAWS 2121: Criminal Law I                                                                                                    |         |     |
| PROCEED TO STEP 2 OF 3 2. 按                                                                                                    | 安此繼續    |     |
| My 2010-11 Term 1 Class Schedule                                                                                                    |         |     |
|                                                                                                    |         |     |

## 2. 選擇一節新的導修課堂,然後按 "NEXT"繼續。

| LDK, Hh W     | hhx 中文               | (名                            |            |              |                |              |         |
|---------------|----------------------|-------------------------------|------------|--------------|----------------|--------------|---------|
| Search        |                      | Plan                          | Enroll     | My Acade     | mics Acad      | lemic Requir | ements  |
| my class sci  | hedule               | add                           | drop       | swap         | edit           | term info    | rmation |
| dit Clas      | s Enro               | llment Optior                 | is         |              |                |              |         |
| . Select      | a class              | s to edit - Rela              | ited Class | Section      |                |              | -131    |
| 10-11 Terr    | n 1   Und            | ergraduate   CUHK             |            |              |                |              |         |
| WC 212        | 1 - Crimi            | inal Laur I                   |            |              |                |              |         |
|               | u com                |                               |            |              |                |              |         |
| cture selecto | sa: Sec<br>TBA       | tion -                        |            |              |                |              |         |
|               |                      |                               |            |              |                |              |         |
|               |                      |                               | Open       | Close        | d 🛆 Wait       | t List       |         |
| elect Intei   | ractive T            | utorial section (0            | ptional):  |              |                |              |         |
| Class<br>Nbr  | Section              | Schedule                      | Ro         | om           | Instructor     | Status       |         |
| ) 1072        | <u>T01</u>           | ТВА                           | тва        | Sta          | ff             | •            |         |
| 1073          | <u>T02</u>           | тва                           | тва        | Sta          | ff             | •            |         |
|               |                      |                               | View /     | All Sections | First 🖪 1-2 of | 2 🕨 Last     |         |
|               | <b>1</b> . 選擇<br>課,如 | ■<br>■你想修讀的導<br>□: <b>T02</b> | <b>掌修</b>  | CANCEL       | PREVIOUS       | NEXT         |         |
|               |                      |                               |            |              |                |              |         |

## 3. 檢閱新選導修課堂的資料,按 "NEXT" 繼續

| Search       Plan       Enroll       My Academics       Academic Requirements         my class schedule       add       drop       swap       edit       term information         Edit Class Enrollment Options       1       1       1       1       1       1         1. Select a class to edit - Enrollment Preference       1       1       1       1       1       1       1       1       1       1       1       1       1       1       1       1       1       1       1       1       1       1       1       1       1       1       1       1       1       1       1       1       1       1       1       1       1       1       1       1       1       1       1       1       1       1       1       1       1       1       1       1       1       1       1       1       1       1       1       1       1       1       1       1       1       1       1       1       1       1       1       1       1       1       1       1       1       1       1       1       1       1       1       1       1       1       1                                                                                                    | LDK, Hh Whhx 中文名                      |             |               |                       |      |   |
|----------------------------------------------------------------------------------------------------|---------------------------------------|-------------|---------------|-----------------------|------|---|
| my class schedule       add       drop       swap       edit       term information         Edit Class Enrollment Options       1                                                                                                    | Search Plan                           | Enroll      | My Academics  | Academic Requirements |      |   |
| Edit Class Enrollment Options       」 こ こ         1. Select a class to edit - Enrollment Preference         2010-11 Term 1   Undergraduate   CUHK         LAWS 2121 - Criminal Law I         Class Preferences         LAWS 2121 - Lecture Open LAWS 2121-T02 Tutorial Open Units 3.00         Session Regular Academic Session Career Undergraduate         CANCEL PREVIOUS NEXT 按此繼續         Section Component Days & Times Room Instructor Start/End Date         Lecture TBA TBA Staff         T02 Tutorial TBA TBA Staff                                                                                                    | my class schedule add                 | drop        | swap ed       | it term information   |      |   |
| 1. Select a class to edit - Enrollment Preference         2010-11 Term 1   Undergraduate   CUHK         LAWS 2121 - Criminal Law I         Class Preferences         LAWS 2121       Lecture Open         Grading Graded         Units       3.00         Session Regular Academic Session         Cancer Undergraduate         CANCEL       PREVIOUS         NEXT       按此繼續                                                                                                    | Edit Class Enrollment Option          | IS          |               |                       |      |   |
| 2010-11 Term 1   Undergraduate   CUHK<br>LAWS 2121 - Criminal Law I<br>Class Preferences<br>LAWS 2121 Lecture Open Graded<br>LAWS 2121 - To Tutorial Open Units 3.00<br>Session Regular Academic Session<br>Career Undergraduate<br>CANCEL PREVIOUS NEXT 按此繼續                                                                                                    | 1. Select a class to edit - Enro      | ollment Pre | ference       |                       |      |   |
| 2010-11 Term 1   Undergraduate   CUHK<br>LAWS 2121 - Criminal Law I<br>Class Preferences<br>LAWS 2121 Lecture Open Graded<br>Units 3.00<br>Session Regular Academic Session<br>Career Undergraduate<br>CANCEL PREVIOUS NEXT 按此繼續<br>Section Component Days & Times Room Instructor Start/End Date<br>Lecture TBA TBA Staff<br>T02 Tutorial TBA TBA Staff                                                                                                    |                                       |             |               |                       |      |   |
| LAWS 2121 - Criminal Law I       Grading Graded         LAWS 2121 - Lecture Open LAWS 2121 - T02 Tutorial Open       Grading Graded         Session Regular Academic Session Career Undergraduate       Mits 3.00         Section Component Days & Times Room Instructor Start/End Date       NEXT / Edu繼續         Lecture TBA TBA TBA Staff       Image: Career Career | 2010-11 Term 1   Undergraduate   CUHK |             |               |                       |      |   |
| Class Preferences         LAWS 2121       Lecture       Open       Grading       Graded         LAWS 2121-T02       Tutorial       Open       Units       3.00         Session       Regular Academic Session       Cancel       PREVIOUS       NEXT       按此繼續         Section       Component       Days & Times       Room       Instructor       Start/End Date         Lecture       TBA       TBA       Staff       Image: Staff       Image: Staff       I                                                                                                    | LAWS 2121 - Criminal Law I            |             |               |                       |      |   |
| LAWS 2121       Lecture       Open       Grading       Graded         LAWS 2121-T02       Tutorial       Open       Inits       3.00         Session       Regular Academic Session       Inits       3.00         Career       Undergraduate       Undergraduate       FREVIOUS       NEXT         Section       Component       Days & Times       Room       Instructor       Start/End Date         Lecture       TBA       TBA       Staff       Instructor       Instructor         T02       Tutorial       TBA       TBA       Staff       Instructor                                                                                                    | Class Preferences                     |             |               |                       |      |   |
| LAWS 2121-T02       Tutorial       Open       Units       3.00         Session       Regular Academic Session       Career       Undergraduate         Career       Undergraduate       CANCEL       PREVIOUS       NEXT       按此繼續         Section       Component       Days & Times       Room       Instructor       Start/End Date         -       Lecture       TBA       TBA       Staff       Image: Career       Image: Career         102       Tutorial       TBA       TBA       Staff       Image: Career       Image: Career                                                                                                    |                                       | Grading     | Graded        |                       |      |   |
| Session<br>Career       Regular Academic Session         Career       Undergraduate         Cancel       PREVIOUS       NEXT         Section       Component       Days & Times       Room       Instructor       Start/End Date         Lecture       TBA       TBA       Staff       Totorial       TBA       Staff                                                                                                    | LAWS 2121 Lecture Open                | Units       | 3.00          |                       |      |   |
| Session       Regular Academic Session         Career       Undergraduate         CANCEL       PREVIOUS       NEXT         Section       Component       Days & Times       Room       Instructor       Start/End Date         Lecture       TBA       TBA       Staff       Image: Component       Image: Component <td></td> <td></td> <td></td> <td></td> <td></td> <td></td>                                                                                                    |                                       |             |               |                       |      |   |
| Cancel     PREVIOUS     NEXT     按此繼續       Section     Component     Days & Times     Room     Instructor     Start/End Date       - Lecture     TBA     TBA     Staff     -       T02     Tutorial     TBA     TBA     Staff                                                                                                    | Session Regular Academic Session      |             |               |                       |      |   |
| Section     Days & Times     Room     Instructor     Start/End Date       Lecture     TBA     TBA     Staff       T02     Tutorial     TBA     TBA     Staff                                                                                                    | Career Undergraduate                  |             |               |                       |      |   |
| Section         Component         Days & Times         Room         Instructor         Start/End Date           -         Lecture         TBA         TBA         Staff           T02         Tutorial         TBA         TBA         Staff                                                                                                    |                                       | CA          | NCEL PREVIOUS | NEXT                  | 按此繼續 |   |
| Lecture         TBA         Staff           T02         Tutorial         TBA         TBA         Staff                                                                                                    | Section Component Days & Times        | Room        | Instructor    | Start/End Date        |      | _ |
| T02   Tutorial   TBA   TBA   Staff                                                                                                    | - Lecture TBA                         | ТВА         | Staff         |                       |      |   |
|                                                                                                    | T02 Tutorial TBA                      | TBA         | Staff         |                       |      |   |

## 4. 按 "FINISH EDITING" 確認更改之導修課堂。

#### LDK, Hh Whhx 中文名

| Search            | Plan          | Enroll | My Ac | ademics | Academic Requirements |
|-------------------|---------------|--------|-------|---------|-----------------------|
| my class schedule | add           | drop   | swap  | edit    | term information      |
| Edit Class En     | rollment Opti | ons    |       |         | <b>123</b>            |

#### 2. Confirm your selections

Click Finish Editing to process your edit request. To exit without making changes to this class, click Cancel.

| 2010-11 | Term | 1 | Undergraduate | CUHK |
|---------|------|---|---------------|------|

| Class Attribute  | Original   | Value            |            | New Value      |              |
|------------------|------------|------------------|------------|----------------|--------------|
| Tutorial Section | Т01<br>ТВА |                  | T02<br>TBA |                |              |
|                  |            | $\backslash$     | CANCEL     | FINISH EDITING | <br>2. 按此結束改 |
|                  |            | - 1. 檢閱及<br>動導修調 | 支確定改<br>県  |                | <br>         |

# 5.系統即時顯示結果,細閱有關提示(Message):

| LDK, Hh Whhx 中文名        | 5               |                           |               |             |                     |
|-------------------------|-----------------|---------------------------|---------------|-------------|---------------------|
| Search                  | Plan            | Enroll                    | My Acaden     | nics Ac     | ademic Requirements |
| my class schedule       | add             | drop                      | swap          | edit        | term information    |
| Edit Class Enrolli      | ment Optio      | ns                        |               |             |                     |
| 3. View results         |                 |                           |               |             |                     |
| 2010-11 Term 1   Underg | graduate   CUHH | Class updated             | × Err         | ror: Unable | to update class     |
| Class                   | Messa           | ge                        |               |             | Status              |
| LAWS 2121               | Succes          | <b>ss:</b> This class has | been updated. |             | × .                 |
|                         |                 | MA                        | (E A PAYMENT  | MY CL       | ASS SCHEDULE        |